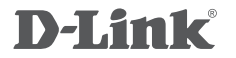

4G LTE ROUTER DWR-922

## QUICK INSTALLATION GUIDE

# CONTENTS OF PACKAGING

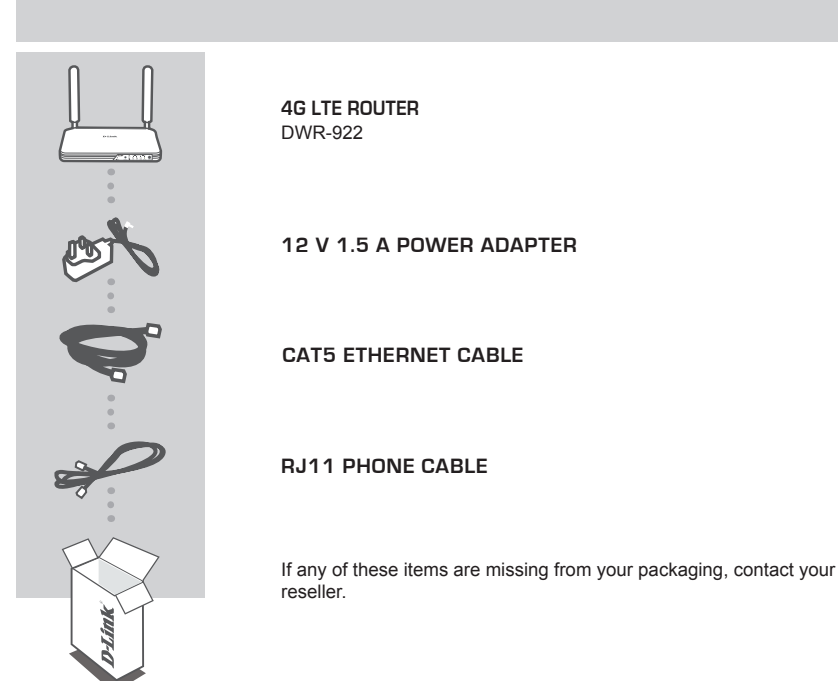

## SYSTEM REQUIREMENTS

- · A broadband Internet connection
- · A phone handset with RJ11 connector (optional)
- · Computer with:
  - Microsoft Windows® 8/7/Vista/XP, or Mac with OS X 10.6 or higher
  - PC with 1.3 GHz or above and at least 128 MB RAM
  - Internet Explorer 7, Firefox 12, Safari 4, or Chrome 20 or higher version with Java installed and enabled

## PRODUCT SETUP

### ZERO CONFIGURATION SETUP

Ensure that your DWR-922 4G LTE Router is powered off before performing the steps below.

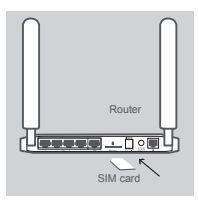

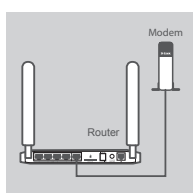

Step 1:

Insert a standard USIM card into the SIM card slot on the back of the router with the gold contacts facing downward.

#### Step 2:

Insert your Ethernet cable into the WAN port on the back of the router.

Note: The 4G connection can also be used as a backup WAN. Once a backup is configured, the router will automatically use 4G for the Internet connection if the Ethernet WAN is not available

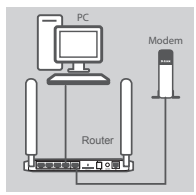

#### Step 3:

Insert the Ethernet cable into a LAN port on the back panel of the DWR-922 4G LTE Router, and an available Ethernet port on the network adapter in the computer you will use to configure the unit.

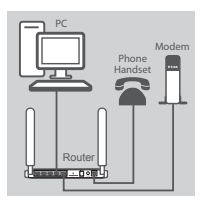

#### Step 4:

(Optional) Connect a phone handset to the phone port (RJ11) on the back panel of the DWR-922.

Log in to the configuration page to set up your handset for Voice over IP (VoIP) calls (see below for information about how to configure the DWR-922).

Note: Do not directly connect the DWR-922 to a telecommunication network or a building's telephone socket.

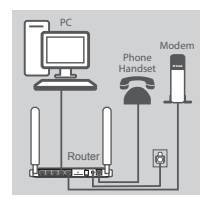

#### Step 5:

Connect the power adapter to the power input on the back panel of your DWR-922 4G LTE Router, and plug the other end of the power adapter into a wall outlet or power strip.

The Status LED will light up to indicate that power has been supplied to the router.

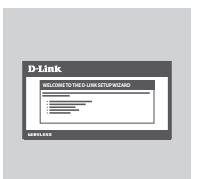

#### Step 6:

To configure the DWR-922 4G LTE Router:

Open a web browser window and enter **192.168.1.1** into the address bar.

Enter admin for the username and admin for the password.

The home configuration page will appear. Please see the user manual for details on how to set up the DWR-922.

## TROUBLESHOOTING

### SETUP AND CONFIGURATION PROBLEMS

#### 1. HOW DO I CONFIGURE MY DWR-922 ROUTER OR CHECK MY WIRELESS NETWORK NAME (SSID) AND WIRELESS ENCRYPTION KEY?

- · Connect your PC to the router using an Ethernet cable.
- Open a web browser and enter the router's IP address: http://192.168.1.1
- · Log into the router using the default username admin; the default password is admin.
- · Once logged in, you can use the wizard to configure the router, or make changes manually.

Note: If you have changed the password and cannot remember it, you will need to reset therouter to factory defaults.

#### 2. HOW DO I RESET MY DWR-922 ROUTER TO FACTORY DEFAULT SETTINGS?

 If you cannot remember your router administrator password, you may use a paperclip to press and hold the reset button on the front of the router for about 10 seconds.

**Note:** Resetting the router to factory default will erase the current configuration. To reconfigure your router, log in as outlined in question 1, then run the Setup Wizard.

#### 3. HOW DO I ADD A NEW WIRELESS CLIENT OR PC IF I HAVE FORGOTTEN MY WIRELESS NETWORK NAME (SSID) OR WIRELESS ENCRYPTION KEY?

- Every PC that needs to connect to the router wirelessly will need use the correct Wireless Network Name (SSID) and encryption key.
- Use the web-based user interface (as described in question 1 above) to check or choose your wireless settings.
- Make sure you write down these settings so that you can enter them into each wirelesslyconnected PC. You will find a dedicated area on the back of this document to note this important information down for future use.

#### 4. WHY AM I UNABLE TO ESTABLISH AN INTERNET CONNECTION?

- If connecting using a 4G mobile connection, make sure that you are within range of the mobile service provider, and that the service has been correctly configured.
- If connecting using the WAN via ADSL/Cable service, make sure the modem has been enabled/ connected and is operational, and that the service is correctly configured.

5

### TECHNICAL SUPPORT

You can find software updates and user documentation on the D-Link website.

### Tech Support for customers in

#### Australia:

Tel: 1300-766-868 24/7 Technical Support Web: http://www.dlink.com.au E-mail: support@dlink.com.au

#### New Zealand:

Tel: 0800-900-900 24/7 Technical Support Web: http://www.dlink.co.nz E-mail: support@dlink.co.nz

### NOTES

## WIRELESS NETWORK REMINDER

Wireless Network Name (SSID)

Wireless Network Password

## TECHNICAL SUPPORT

Ver. 1.00[EN]\_90X130 2014/08/20